## iOS / iPadOS Profil entfernen

04.05.2024 02:04:21

## FAQ-Artikel-Ausdruck

| Kategorie:                                                                                                    | Allgemeines                                                                                                    | Bewertungen:           | 0                     |
|----------------------------------------------------------------------------------------------------|----------------------------------------------------------------------------------------------------|------------------------|-----------------------|
| Status:                                                                                                    | öffentlich (Alle)                                                                                                    | Ergebnis:              | 0.00 %                |
| Sprache:                                                                                                    | de                                                                                                    | Letzte Aktualisierung: | 15:16:17 - 05.12.2022 |
|                                                                                                    |                                                                                                    |                        |                       |
| Schlüsselwörter                                                                                                    |                                                                                                    |                        |                       |
| iOS iPadOS Profil WLAN                                                                                                    |                                                                                                    |                        |                       |
|                                                                                                    |                                                                                                    |                        |                       |
| Symptom (öffentlich)                                                                                                    |                                                                                                    |                        |                       |
|                                                                                                    |                                                                                                    |                        |                       |
|                                                                                                    |                                                                                                    |                        |                       |
| Problem (öffentlich)                                                                                                    |                                                                                                    |                        |                       |
| Wie entferne ich ein Profil aus iOS oder iPadOS?                                                                                                    |                                                                                                    |                        |                       |
|                                                                                                    |                                                                                                    |                        |                       |
| Lösung (öffentlich)                                                                                                    |                                                                                                    |                        |                       |
| <ol> <li>Öffnen Sie die Einstellun</li> <li>Navigieren Sie zum Pun</li> <li>Scrollen Sie auf der Einst<br/>tippen Sie auf diesen Eintr</li> <li>Tippen Sie unter Konfig<br/>soll.</li> <li>Klicken Sie am Ende de</li> <li>Sie werden ggf. nach Ih</li> <li>Bestätigen Sie die Entfe</li> </ol> | ngen.<br>kt Allgemein.<br>tellungsseite bis VPN und Geräteverwaltungund<br>ag.<br>urationsprofile das Profil an, dass entfernt werden<br>r Seite auf Profilentfernen.<br>rer Geräte PIN gefragt.<br>rrung des Profils. |                        |                       |